# DRG-ICD11 Manual de utilizare

# Cuprins

| 1 | Scui | ta descriere a aplicatiei2                                                       |
|---|------|----------------------------------------------------------------------------------|
| 2 | Мо   | dulul de Autentificare si managementul profilelor2                               |
|   | 2.1  | Adaugarea de date personale3                                                     |
|   | 2.2  | Schimbarea parolei curente3                                                      |
|   | 2.3  | Deconectare de la aplicatie4                                                     |
| 3 | Мо   | dulul de management al fiselor de pacienti4                                      |
|   | 3.1  | Adaugare fisa noua5                                                              |
|   | 3.2  | Modificare fisa existenta5                                                       |
|   | 3.3  | Vizualizare fisa pacient                                                         |
|   | 3.4  | Stergerea unei fisei6                                                            |
| 4 | Ges  | tionarea tuturor campurilor unei fise de pacient6                                |
|   | 4.1  | Generale7                                                                        |
|   | 4.2  | Int/Ext7                                                                         |
|   | 4.3  | Diagnostice7                                                                     |
|   | 4.4  | Proceduri8                                                                       |
|   | 4.5  | Sectii de transfer8                                                              |
| 5 | Мо   | dulul Asociere ICD118                                                            |
|   | 5.1  | Sectiunea Fisa pacienti - Diagnostice ICD10 AM (partea stanga)9                  |
|   | 5.2  | Sectiunea Diagnostice ICD11 (partea dreapta)9                                    |
|   | 5.3  | Sectiunea Corespondenta diagnostice ICD10AM->ICD11 conform OMS (partea de jos)10 |
| 6 | Mer  | niul Util10                                                                      |

### 1 Scurta descriere a aplicatiei

Aplicatia DRG-ICD11 este folosita pentru a adauga coduri de diagnostice conform clasificarii ICD11 a maladiilor pentru datele colectate in cadrul SMDPC – setul minim de date la nivel de pacient pentru spitalizare continua.

Aplicatia este structurata pe diverse module, detaliate in sectiunile care urmeaza.

### 2 Modulul de Autentificare si managementul profilelor

**Mod de accesare**: pagina de autentificare apare automat daca utilizatorul nu este autentificat sau nu are contul deja memorat pentru sesiuni viitoare. Este necesara introducerea adresei de email si a parolei si bifarea optiunii de securitate oferite de sistemul reCAPTCHA, pentru a dovedi ca un utilizator real acceseaza aplicatia. Uneori acest sistem ofera un scurt test de bifare a unui anumit tip de imagini pentru a testa faptul ca in spatele incercarii de logare este un utilizator real si nu un sistem automat.

| Autentificar                       | e                            |
|------------------------------------|------------------------------|
| Email                              |                              |
| Parola                             |                              |
| Pastrez contul pentru acces Logare | ?                            |
| I'm not a robot                    | reCAPTCHA<br>Privacy - Terms |

Dupa momentul autentificarii cu succes, utilizatorul are la dispozitie o serie de operatiuni asupra profilului sau, prin apasarea pe meniul din partea dreapta:

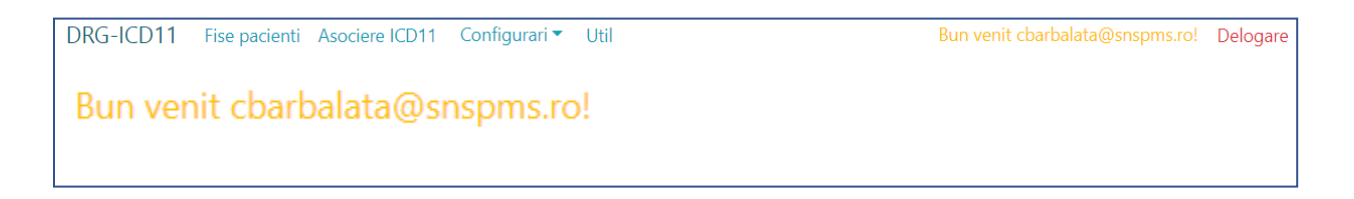

Accesand aceasta optiune, utilizatorul are acces la o serie de operatiuni asupra profilului sau, detaliate mai jos.

#### 2.1 Adaugarea de date personale

| Configurare cont<br>Schimba setarile contului tau |                                 |  |  |  |  |  |  |
|---------------------------------------------------|---------------------------------|--|--|--|--|--|--|
| <b>Profil</b><br>Parola                           | Profil utilizator<br>Utilizator |  |  |  |  |  |  |
|                                                   | cbarbalata@snspms.ro            |  |  |  |  |  |  |
|                                                   | Numar de telefon                |  |  |  |  |  |  |
|                                                   | 0729456895                      |  |  |  |  |  |  |
|                                                   | Salveaza                        |  |  |  |  |  |  |

2.2 Schimbarea parolei curente

| <b>Configurare cont</b><br>Schimba setarile contului tau |                   |  |  |  |  |  |
|----------------------------------------------------------|-------------------|--|--|--|--|--|
| Profil                                                   | Modificare parola |  |  |  |  |  |
| Parola                                                   | Parola curenta    |  |  |  |  |  |
|                                                          |                   |  |  |  |  |  |
|                                                          | Parola noua       |  |  |  |  |  |
|                                                          |                   |  |  |  |  |  |
|                                                          |                   |  |  |  |  |  |
|                                                          | Modifica parola   |  |  |  |  |  |
|                                                          |                   |  |  |  |  |  |

#### 2.3 Deconectare de la aplicatie

DRG-ICD11 Fise pacienti Asociere ICD11 Configurari - Util

Bun venit cbarbalata@snspms.ro! Delogare

## Delogare

3 Modulul de management al fiselor de pacienti

|   | NFO    | Sectie               | Data internare      | Data externare      |
|---|--------|----------------------|---------------------|---------------------|
| ) | 112183 | Cardiologie 2 - 1051 | 2021-12-30T12:29:00 | 2022-01-01T12:05:00 |
| С | 110795 | Cardiologie 2 - 1051 | 2021-12-22T23:29:00 | 2022-01-03T08:58:00 |
| 0 | 112297 | Cardiologie 2 - 1051 | 2021-12-31T13:27:00 | 2022-01-04T08:14:00 |
| 0 | 112221 | Cardiologie 2 - 1051 | 2021-12-30T22:48:00 | 2022-01-04T08:15:00 |
| 0 | 112236 | Cardiologie 2 - 1051 | 2021-12-31T04:12:00 | 2022-01-05T08:25:00 |
| 0 | 112018 | Cardiologie 2 - 1051 | 2021-12-29T15:30:00 | 2022-01-05T08:57:00 |
| 0 | 93     | Cardiologie 2 - 1051 | 2022-01-02T13:42:00 | 2022-01-05T09:27:00 |
| 0 | 111037 | Cardiologie 2 - 1051 | 2021-12-24T00:31:00 | 2022-01-05T09:28:00 |
| 0 | 107065 | Cardiologie 2 - 1051 | 2021-12-10T15:25:00 | 2022-01-05T09:31:00 |
| 0 | 112205 | Cardiologie 2 - 1051 | 2021-12-30T16:12:00 | 2022-01-05T10:41:00 |

**Mod de accesare**: acest modul este afisat automat la accesul in aplicatie si de asemenea la apasarea meniului "Fise pacienti".

Pagina afiseaza toate fisele de pacienti aferente spitalului corespunzator utilizatorului curent logat si permite urmatoarele operatiuni:

#### 3.1 Adaugare fisa noua

#### Executata prin apasarea butonului "Adauga"

| Cazld       |           | NFO* Sec              | tie externare    | Data externa         | Data externare |           |  |
|-------------|-----------|-----------------------|------------------|----------------------|----------------|-----------|--|
|             |           |                       |                  |                      | ¢ zz.∥.aaaa    | :         |  |
| Generale    | Int/Ext [ | Diagnostice Proceduri | Sectii transfe   | r Salveaza Renunta   |                |           |  |
| Data naste  | ere       | Gen                   | Localitate*      | Strada               |                | Nr. str.  |  |
| zz.II.aaa   | ia 🗖      | • M • F               | Selecteaza       | -                    |                |           |  |
| Serie Cl    | Numar Cl  | Nr. pasaport          | Nr. card nationa | al Nr. card european | Tip cetatenie* | Cetatenie |  |
|             |           |                       |                  |                      | \$             | \$        |  |
| Statut asig | gurat*    | Tip asigurare CNAS    | CAS              | Nivel instruire      | Ocupatie       |           |  |
|             | \$        | \$                    |                  | \$                   | \$             | \$        |  |

#### 3.2 Modificare fisa existenta

Se executa prin selectarea unei fise si apasarea butonului "Modifica"

| Cazld           |           |                      | NFO*          | Sectie exter | nare         |         |             | Data externa | are       |          |
|-----------------|-----------|----------------------|---------------|--------------|--------------|---------|-------------|--------------|-----------|----------|
| D34FA04E-3      | F7F-4953- | 9182-8118D26C5CB1    | 112221        | Cardiolog    | ie-2         |         | \$          | 04.01.202    | 2 08:15   |          |
| Generale Int    | t/Ext D   | iagnostice Proceduri | Sectii tran   | sfer S       | alveaza      | Renunta |             |              |           |          |
| Data nastere    |           | Gen                  | Localitate*   |              |              | Strada  |             |              |           | Nr. str. |
| 17.11.1972      | Ö         | ● M ○ F              | GALATI (G     | ALATI)       | •            |         |             |              |           |          |
| Serie Cl N      | lumar Cl  | Nr. pasaport         | Nr. card nati | onal         | Nr. card eu  | iropean | Tip cetaten | e*           | Cetatenie |          |
|                 |           |                      | 449552593     | 39718474     |              |         | Romana      | \$           |           | \$       |
| Statut asigurat | t*        | Tip asigurare CNAS   | CAS           |              | Nivel instru | uire    |             | Ocupatie     |           |          |
| Asigurat CN     | AS 🗢      | Obligatorie CAS 🔶    | CJAS GALA     | TI 🗢         | Nespecif     | icat    | \$          | Salariat     |           | \$       |

#### 3.3 Vizualizare fisa pacient

Similar cu modificarea fiei, dar permite doar vizualizarea fisei de pacient fara posibilitatea salvarii de modificari

#### 3.4 Stergerea unei fisei

Se executa prin selectarea unei fise si apoi prin apasarea butonului Sterge, cu mesaj de aprobare confirmare prealabila.

| icd11.snspms.ro afișează mesajul  |    |          |
|-----------------------------------|----|----------|
| Doriti sa stergeti aceasta fisa ? |    |          |
|                                   | ОК | Anulează |

4 Gestionarea tuturor campurilor unei fise de pacient

#### 4.1 Generale

Contine datele generale ale pacientului, cum ar fi: date de identificare, domiciuliu, date despre asigurarea de sanatate, etc

#### 4.2 Int/Ext

Contine date despre internarea si externarea pacientului

| Spital                              | Sectie internare*                                    | Sur              | rsa internare*                    |                       | Data internare*    |
|-------------------------------------|------------------------------------------------------|------------------|-----------------------------------|-----------------------|--------------------|
| SNSPMS                              | Cardiologie-2                                        | <b>\$</b> U      | Initate de primire urgente        | \$                    | 22.12.2021 23:29 🗖 |
| Criteriu internare                  |                                                      | Tip internare*   | Тір                               | o externar            | e                  |
| urgente medico-chirurgicale si situ | atiile in care este pusa in pericol via $ \diamond $ | fara bilet de in | nternare 🗢 E                      | Externat              | \$                 |
| Stare externare Serie bilet         | trimitere Nr bilet trimitere                         | NFO Mama         | Gr. Nastere Gr.                   | Int.                  |                    |
| Ameliorat 🗢                         |                                                      |                  | 0 0                               | )                     |                    |
|                                     |                                                      |                  | Nou-nascuti, Cop<br>in grame in g | pii 0-1 ani,<br>grame |                    |

#### 4.3 Diagnostice

Contine date despre diagnosticele de internare, principal de externare si secundare stabilite in cadrul perioadei de spitalizare

| Principale                     |   |        |
|--------------------------------|---|--------|
| Diagnostic internare           |   |        |
| Selecteaza                     |   | -      |
| Diagnostic principal externare |   |        |
| Selecteaza                     |   | -      |
|                                |   |        |
| Secundare                      |   |        |
| Diagnostic secundar            |   |        |
| Selecteaza                     | Ŧ | Adauga |
|                                |   |        |
|                                |   |        |

#### 4.4 Proceduri

Contine date despre procedura principala si cele secundare efectuate pe perioada episodului de spitalizare.

| Procedura principal                                                                                                    | a                                |                  |                     |               |                  |           |  |
|----------------------------------------------------------------------------------------------------|----------------------------------|------------------|---------------------|---------------|------------------|-----------|--|
| Procedura principala                                                                                                    |                                  |                  | Data inceput ICP    |               | Data sfarsit ICP |           |  |
| Selecteaza                                                                                                    |                                  | Ŧ                | zz.II.aaaa:         |               | zz.II.aaaa:-     | - 🗖       |  |
| Tip Deces ICP                                                                                                    |                                  |                  |                     |               |                  |           |  |
| Selecteaza                                                                                                    |                                  | ~                |                     |               |                  |           |  |
| Proceduri secundare                                                                                                    | e                                |                  |                     |               |                  |           |  |
| Procedura secundar                                                                                                    | ra                               |                  |                     |               | Numar            |           |  |
| Selecteaza                                                                                                    |                                  |                  |                     | ~             | 0                | Adauga    |  |
| □ Este IC ?                                                                                                    | Data inceput IC                  | Data sfar        | sit IC              |               |                  |           |  |
|                                                                                                    | zz.ll.aaaa:                      | zz.ll.aa         | aa:                 |               |                  |           |  |
| Denumire procedur                                                                                                    | i                                |                  | Cantitate           | e EstelC Data | InceputIC Data   | SfarsitIC |  |
| S02904 - MONITORIZ                                                                                                    | ZAREA PRESIUNII ARTERIALE SISTEI | MICE             | 1                   | False         |                  | Sterge    |  |
| S03401 - ALT TIP DE                                                                                                    | ELECTROCARDIOGRAFIE [ECG]        |                  | 4                   | False         |                  | Sterge    |  |
| S03301 - MONITORIZARE ECG AMBULATORIE ACTIVATA DE PACIENT, INREGISTRARE<br>DE CEL PUTIN 20 SECUNDE INAINTE SI 15 SECUNDE DUPA FIECARE ACTIVARE |                                  |                  | EGISTRARE 1<br>/ARE | False         |                  | Sterge    |  |
| S03702 - PRELEVARE                                                                                                    | A DE SANGE IN SCOP DIAGNOSTIC    | 2                | 1                   | False         |                  | Sterge    |  |
| H07003 - ANGIOPLA<br>MULTE ARTERE CORC                                                                                                    | STIE CU BALON TRANSLUMINAL P     | ERCUTANA PE 2 SA | AU MAI 1            | False         |                  | Sterge    |  |

#### 4.5 Sectii de transfer

Contine sectiile in care a fost transferat pacientul pe perioada episodului de spitalizare

| Sectie |                     | Data transfer internare |      | Data transfer externare |        |
|--------|---------------------|-------------------------|------|-------------------------|--------|
|        | \$                  | zz.II.aaaa:             |      | zz.ll.aaaa:             | Adauga |
| Sectie | DataInternareSectie |                         | Data | ExternareSectie         |        |
|        |                     |                         |      |                         |        |

5 Modulul Asociere ICD11

|            |             |                   |                      |                                                | -                             |          |
|------------|-------------|-------------------|----------------------|------------------------------------------------|-------------------------------|----------|
| Ap         | rilie - A   | ▼ □ Fara I        | CD11 Cauta           | Diagnostic internare (ICD10AM)                 | Diagnostic internare          |          |
|            |             |                   |                      |                                                | Selecteaza                    |          |
|            | NFO         | Data ext.         | Sectie ext.          | Diagnostic principal externare Cod 1 (ICD10AM) | Diagostic principal externare |          |
| 0          | 30829       | 01.04.2022 04:09  | Cardiologie 2 - 1051 |                                                | Selecteaza                    |          |
| 0          | 28020       | 01.04.2022 04:09  | Cardiologie 2 - 1051 | Diagostic principal externare Cod 2 (ICD10AM)  | Diagnostic secundar           |          |
| 0          | 26877       | 01.04.2022 04:09  | Cardiologie 2 - 1051 |                                                |                               |          |
| 0          | 31266       | 01.04.2022 04:09  | Cardiologie 2 - 1051 |                                                | Selecteaza                    | * Adauga |
| 0          | 30737       | 01.04.2022 04:09  | Cardiologie 2 - 1051 | Diagnostico cosundara ICD10AM                  | Denumire disgnostice (CD11    |          |
| 0          | 28949       | 01.04.2022 04:10  | Cardiologie 2 - 1051 | Diagnostice securitare ICD TOAM                | benunne diagnostice (cb 11    |          |
| 0          | 31133       | 01.04.2022 04:10  | Cardiologie 2 - 1051 |                                                |                               |          |
| 0          | 31623       | 01.04.2022 04:11  | Cardiologie 2 - 1051 |                                                |                               |          |
| 0          | 30420       | 01.04.2022 04:11  | Cardiologie 2 - 1051 |                                                |                               |          |
| 0          | 31802       | 02.04.2022 04:11  | Cardiologie 2 - 1051 |                                                |                               |          |
| Arata      | a de la 1 p | ana la 10 din 292 | 2 randuri<br>5 293 → |                                                |                               |          |
| Core       | spondent    | a diagnostice ICD | 10AM->ICD11 conform  | n OMS                                          |                               |          |
| Diag       | nostic ICE  | 010AM             |                      |                                                | Cod ICD11                     |          |
| Selecteaza |             |                   |                      |                                                |                               |          |

Acest modul este format din 3 sectiuni distincte, coroborate pentru a permite o completare cat mai facila a diagnosticelor de internare, pricipal de externare si secundar conform clasificarii ICD11.

#### 5.1 Sectiunea Fisa pacienti - Diagnostice ICD10 AM (partea stanga)

Contine o lista a fiselor de pacienti si diagnoticele de internare, de externare Cod 1 si Cod2 deja introduse, conform clasificarii ICD10 AM.

Este permisa filtrarea fiselor pe baza:

- lunii de externare
- bifei "Fara ICD11" filtreaza toate fisele care nu au diagnostic de internare sau principal de externare salvat in baza de date

Este permisa cautarea dupa orice text in cadrul tuturor coloanelor.

Este asigurata paginarea listei cu cate 10 inregistrari pe pagina si afisarea numarului total al inregistrarilor.

La selectarea unei fise de pacient se vor completa automat diagnosticele ICD10 AM existente.

#### 5.2 Sectiunea Diagnostice ICD11 (partea dreapta)

Aceasta sectiune contine diagnosticele de internare, principal de externare si secundare al fisei selectate din sectiunea din stanga, in conformitate cu clasificarea ICD11.

Initial aceasta sectiune este necompletata, deoarece scopul acestei aplicatii este chiar completarea acestor campuri.

Dupa completarea diagnosticelor ICD11 (de internare, principal de externare si secundare) se apasa butonul "Salveaza" pentru a stoca modificarile in baza de date.

Sectiunea contine si un link catre sectiuena Corespondenta diagnosticeICD10AM->ICD11.

Diagnostice ICD11 Corespondenta OMS ICD10AM-ICD11

# 5.3 Sectiunea Corespondenta diagnostice ICD10AM->ICD11 conform OMS (partea de jos)

| Corespondenta diagnostice ICD10AM->ICD11 conform OMS | diagnostice ICD10AM->ICD11 conform OMS |            |                                                             |  |  |  |  |  |
|------------------------------------------------------|----------------------------------------|------------|-------------------------------------------------------------|--|--|--|--|--|
| Diagnostic ICD10AM                                   |                                        | Cod ICD11  | Nume ICD11 corespondent                                     |  |  |  |  |  |
| A00.1 - Holera cu Vibrio cholerae 01, biovar eltor   |                                        | 1A00&XN8P1 | 1A00 - Holera<br>XN8P1 - Vibrio cholera 01, biovar cholerae |  |  |  |  |  |
|                                                      |                                        |            |                                                             |  |  |  |  |  |

Aceasta sectiune constituie un ajutor in selectarea unui diagnostic ICD10 AM si afiseaza combinatiiile de diagnostice ICD11 corespondente, conform recomandarilor OMS.

## 6 Meniul Util

Constituie un link catre manualul de utilizare